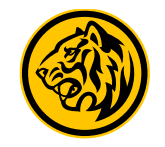

# Account Opening Flow

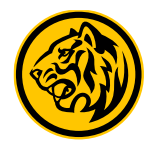

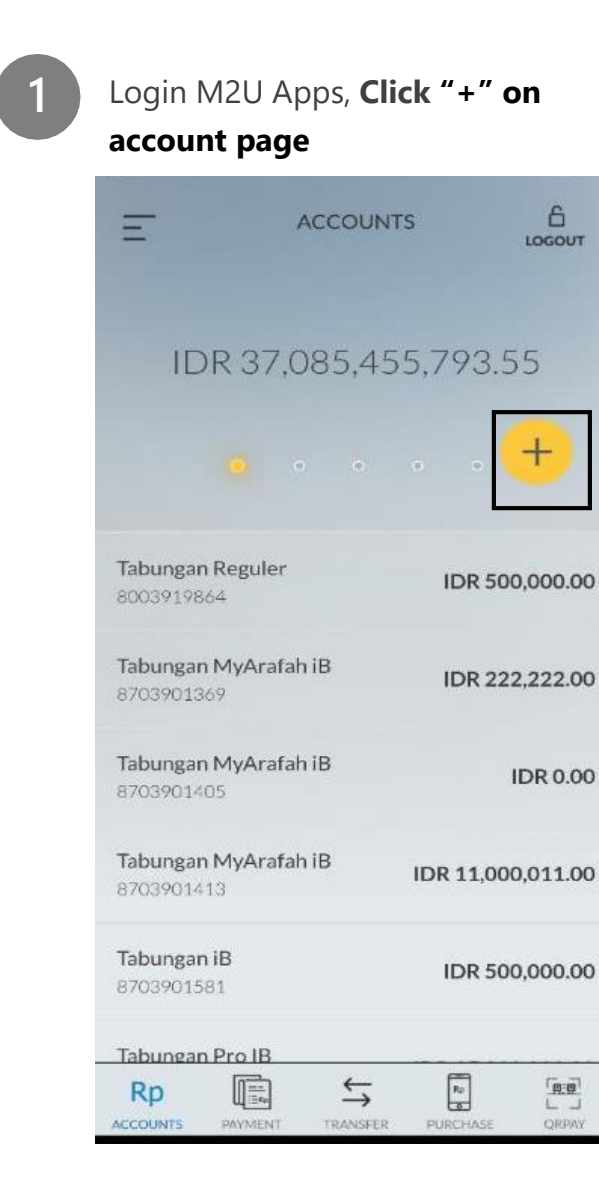

On screen Select Product Type> Click Saving Account

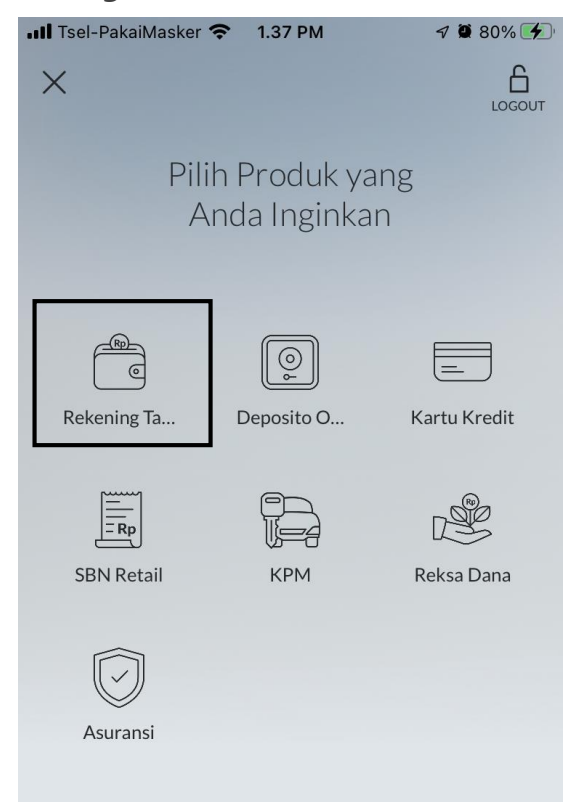

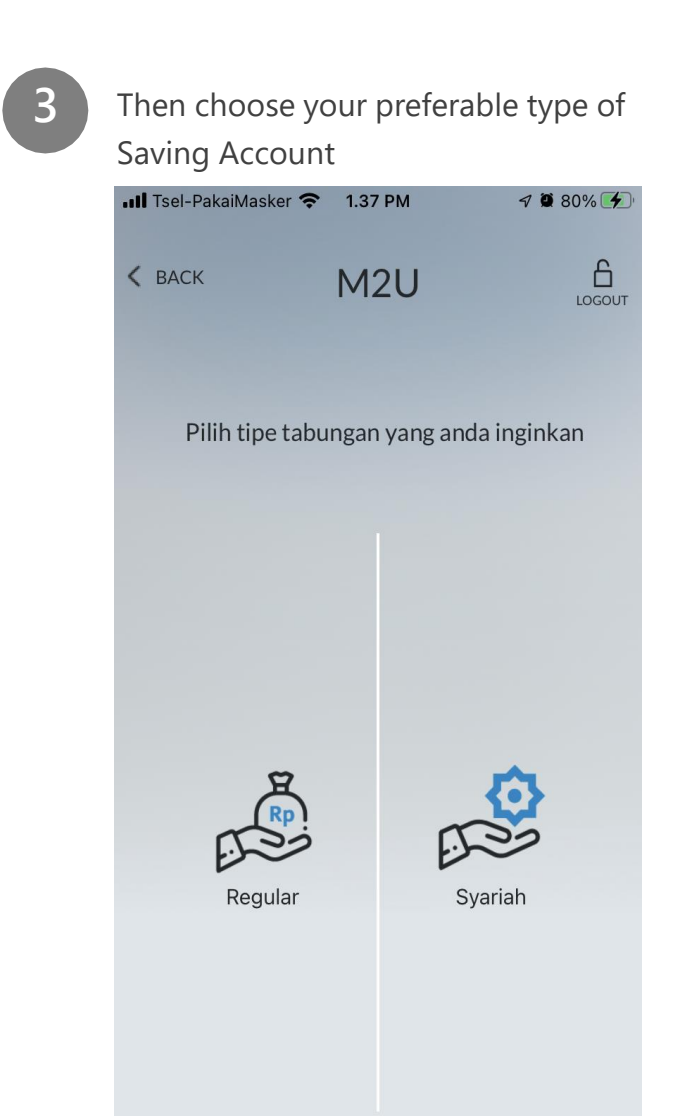

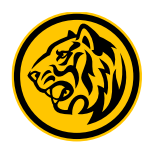

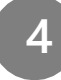

On screen Choose Account Type > Scroll and Select Maybank Pro Savings Account

| 📶 Tsel-PakaiMasker 奈 | 1.37 PM        | 7 🗑 80% 🗲 |
|----------------------|----------------|-----------|
| < BACK               | M2U            | LOGOUT    |
| Pilih Pr             | oduk Tabur     | igan      |
|                      |                |           |
| Maybank Tabu         | ngan Pro       |           |
|                      |                | •         |
| Tabungan dengan l    | ounga optimal. | i         |
| Pilih                |                | >         |
|                      |                |           |
| Maybank Tabu         | ngan EduPla    | n         |
| Ti Mari              | 8              |           |

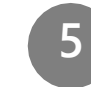

**Read & Tick Mark** Product Terms and Conditions then click Continue.

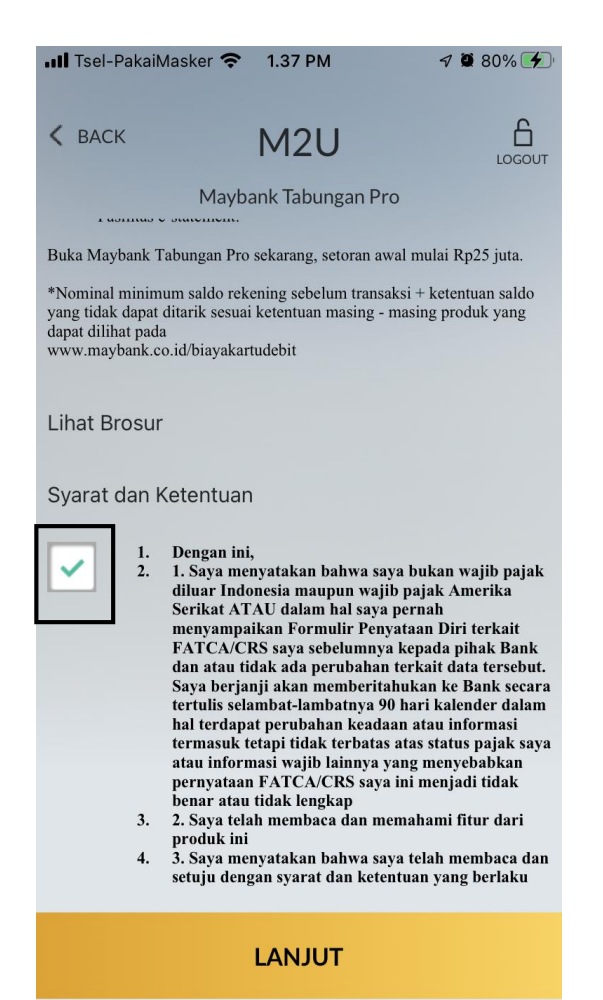

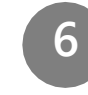

Confirm Customer name and program and then click Continue.

| K BACK M2U<br>Informasi Nasabah<br>Nama Nasabah<br>PA 10<br>Program<br>Reguler | III Tsel-PakaiMasker |                  | 7 🗭 809 |
|--------------------------------------------------------------------------------|----------------------|------------------|---------|
| Informasi Nasabah<br>Nama Nasabah<br>PA NO<br>Program<br>Reguler               | < BACK               | M2U              |         |
| Nama Nasabah<br>PA NO<br>Program<br>Reguler                                    | I                    | nformasi Nasabah |         |
| PA NO Program Reguler                                                          | Nama Nasabah         |                  |         |
| Program<br>Reguler                                                             | PA                   | ٦                | 0       |
| Reguler                                                                        | Program              |                  |         |
|                                                                                | Reguler              |                  | ~       |
|                                                                                |                      |                  |         |
|                                                                                |                      |                  |         |
|                                                                                |                      |                  |         |
|                                                                                |                      |                  |         |
|                                                                                |                      |                  |         |
|                                                                                |                      |                  |         |
|                                                                                |                      |                  |         |
|                                                                                |                      |                  |         |

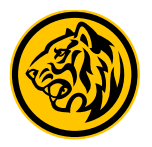

7

On screen Initial Deposit, **Select Account for source of funds** for initial deposit > then **fill in the amount for fund placement** > then **Review Details of Account Opening** before then **Clicking Confirm & Transact** to continue.

| < BACK                                          | M2U             | LOGOUT       | III Tsel-PakaiMasker |               | 7 🖉 80% 🔳                         | II Tsel-PakaiMasker        | 중 3.42 PM                                                 | <b>1 2</b> 80% 🗩 '      | .11 Tsel-PakaiMa                | isker 奈 3.42 PM    | 7 🖉 80% 🔳 |  |
|-------------------------------------------------|-----------------|--------------|----------------------|---------------|-----------------------------------|----------------------------|-----------------------------------------------------------|-------------------------|---------------------------------|--------------------|-----------|--|
|                                                 |                 |              | < BACK               | M2U           |                                   | < BACK                     | M2U                                                       |                         | < BACK                          | M2U                | LOGOUT    |  |
| Setoran Awal                                    |                 | SETORAN AWAL |                      |               |                                   | SETORAN AWAL               |                                                           |                         | Detail Pembukaan Rekening       |                    |           |  |
|                                                 | $\rightarrow$ ( | Rp           | (it)                 | $\rightarrow$ | Ð                                 |                            | $\rightarrow$                                             | Ð                       | PA <sup>*</sup><br>Alamat Email | 0                  |           |  |
| Setoran Awal                                    | Mayb            | ank Tabungan | Pavroll              | Jumlah        | Mavhank                           | Payroll<br>Karyawar<br>MBI | 1                                                         | Maybank<br>Tabungan Pro | MA                              | IA@GMAIL.COM       |           |  |
|                                                 | ••              |              | IE                   | DR500,00      | 00                                |                            |                                                           |                         | Tanggal Pembukaa                | n                  |           |  |
| Tabungan Maksi<br>8003919112 IDR 902,811,840.00 |                 | 1 2          |                      | 3             | Jumlah Setoran Awal<br>IDR500,000 |                            |                                                           | 01 July 2022            |                                 |                    |           |  |
|                                                 | 2,811,840.00    |              |                      |               |                                   | Machine                    |                                                           |                         | Nama Produk                     |                    |           |  |
| Tabungan Maksi                                  |                 |              | 4                    | 5             | 6                                 |                            |                                                           | ~                       | Maybank Tabu                    | ngan Pro           |           |  |
| 8003919199                                      | IDF             | R 213,333.00 |                      |               |                                   | IDR                        |                                                           |                         | Rekening Sumber I               | Dana               |           |  |
| Tahungan Reguler                                |                 |              | 7                    | 8             | 9                                 |                            |                                                           |                         | 8072000030                      |                    |           |  |
| 8003919820                                      | IDR 500,000.00  |              | $\frown$             |               | $\frown$                          | Silahkan <u>klik c</u>     | Silahkan <u>klik disini</u> untuk memasukan kode referral |                         | Jumlah Setoran Av               | val                |           |  |
| Tahungan Dra                                    |                 |              | $(\langle \rangle)$  | ) 0           | $(\cdot)$                         |                            |                                                           |                         |                                 | IDR500,000         |           |  |
| 8003919822                                      | IDR 25          | 5,000,000.00 | <u> </u>             |               |                                   |                            |                                                           |                         | Program                         |                    |           |  |
| Tabungan Reguler                                |                 |              |                      |               |                                   |                            |                                                           |                         | Reguler                         |                    |           |  |
| 8003919833 IDR 500,000.00                       |                 | R 500,000.00 |                      | ок            |                                   |                            | LANJUT                                                    |                         | ко                              | NFIRMASI & TRANSAI | KSI       |  |

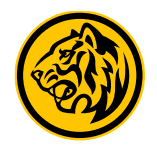

8

Enter the 5-digit Passcode Secure2U or if Secure2U not yet ready, then input SMS Token / TAC

| III Tsel-PakaiMasker 🗢 1.39 PM 🛛 🕫 80% 🗲                                        |    | ×          | KIRIM   | ULANG TAC 01 |
|---------------------------------------------------------------------------------|----|------------|---------|--------------|
| KBack SECURE2U                                                                  |    |            |         |              |
| Silakan masukkan 5 digit Passcode transaksi<br>Anda untuk melanjutkan transaksi |    | Masukka    | ken/TAC |              |
|                                                                                 |    |            |         |              |
|                                                                                 |    | 1          | 2       | 3            |
| 0 0 0 0 0                                                                       |    |            |         |              |
| 1 2 3                                                                           | OR | 4          | 5       | 6            |
| 4 5 6                                                                           |    | 7          | 8       | 9            |
|                                                                                 |    | $\bigcirc$ | 0       | ОК           |
| 7 8 9                                                                           |    | $\bigcirc$ | U       | $\bigcirc$   |
| < 0 Ок                                                                          |    |            |         |              |
|                                                                                 |    |            |         |              |
|                                                                                 |    |            |         |              |

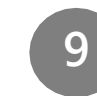

ULANG TAC 01:56

You will received information that process has completed on screen whether the account is successfully opened or failed.

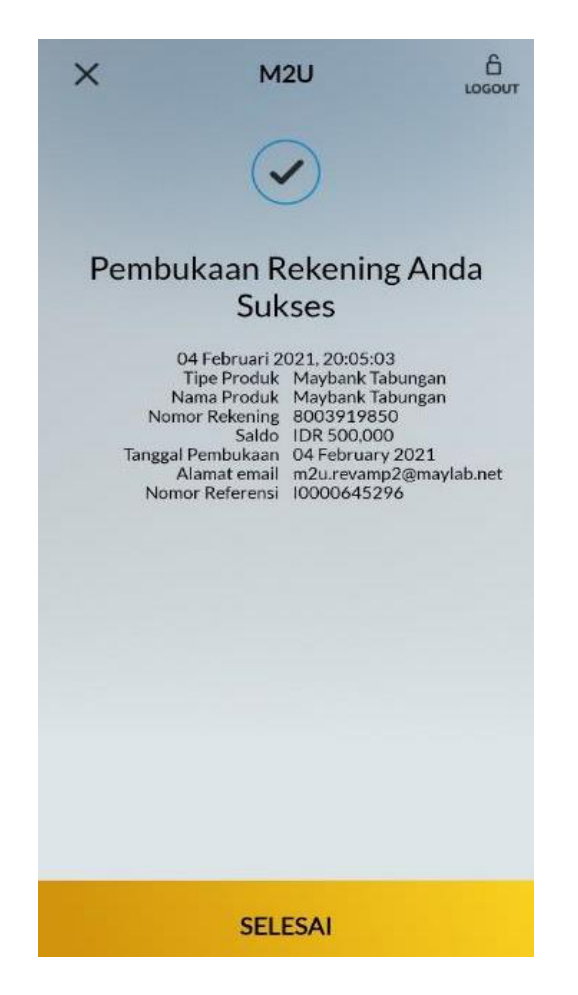

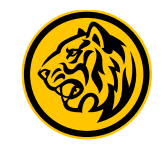

# Transfer fund from Own Account Flow

#### Transfer Fund from Own Account

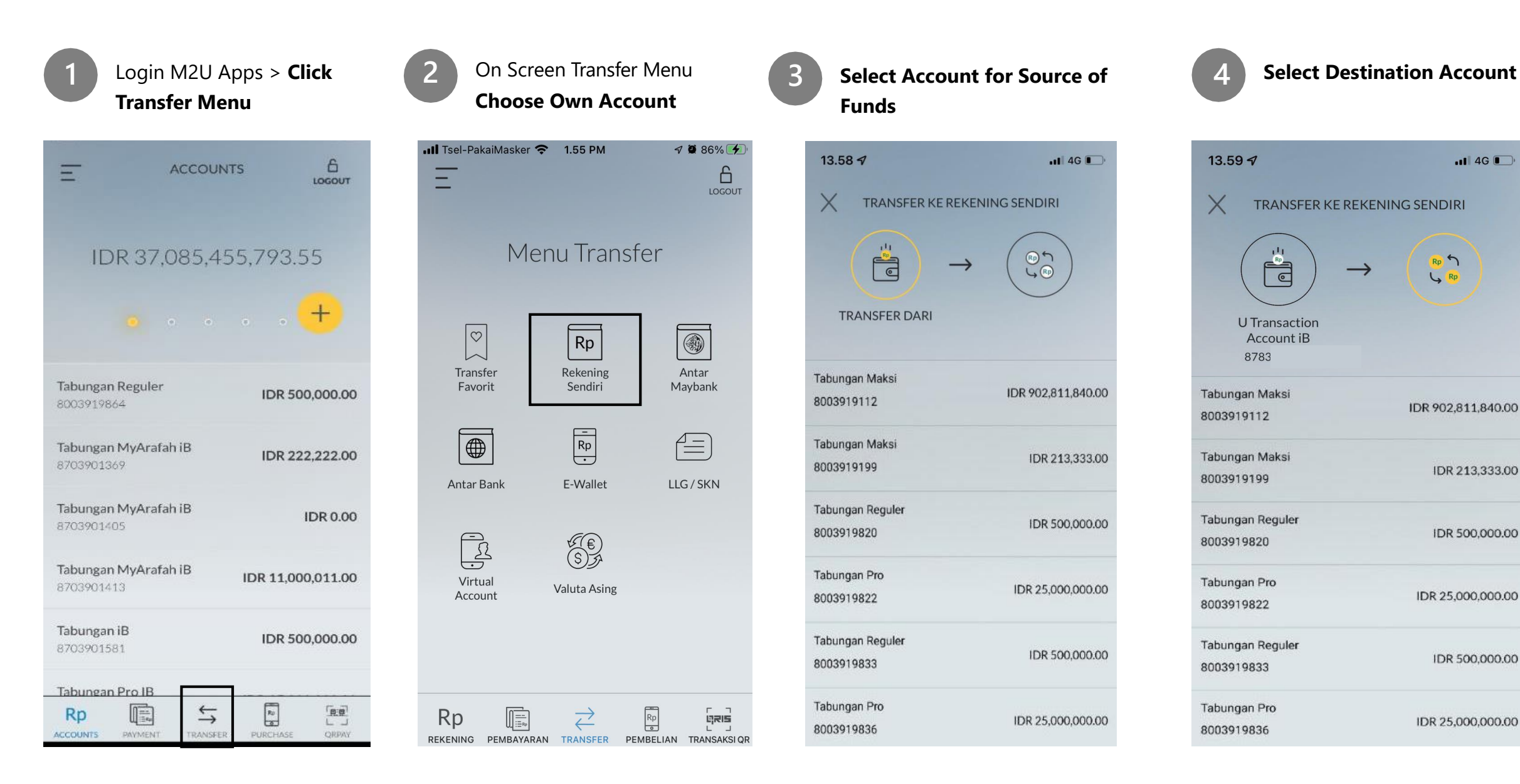

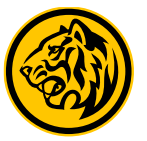

#### Transfer Fund from Own Account

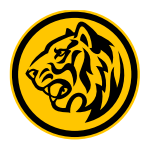

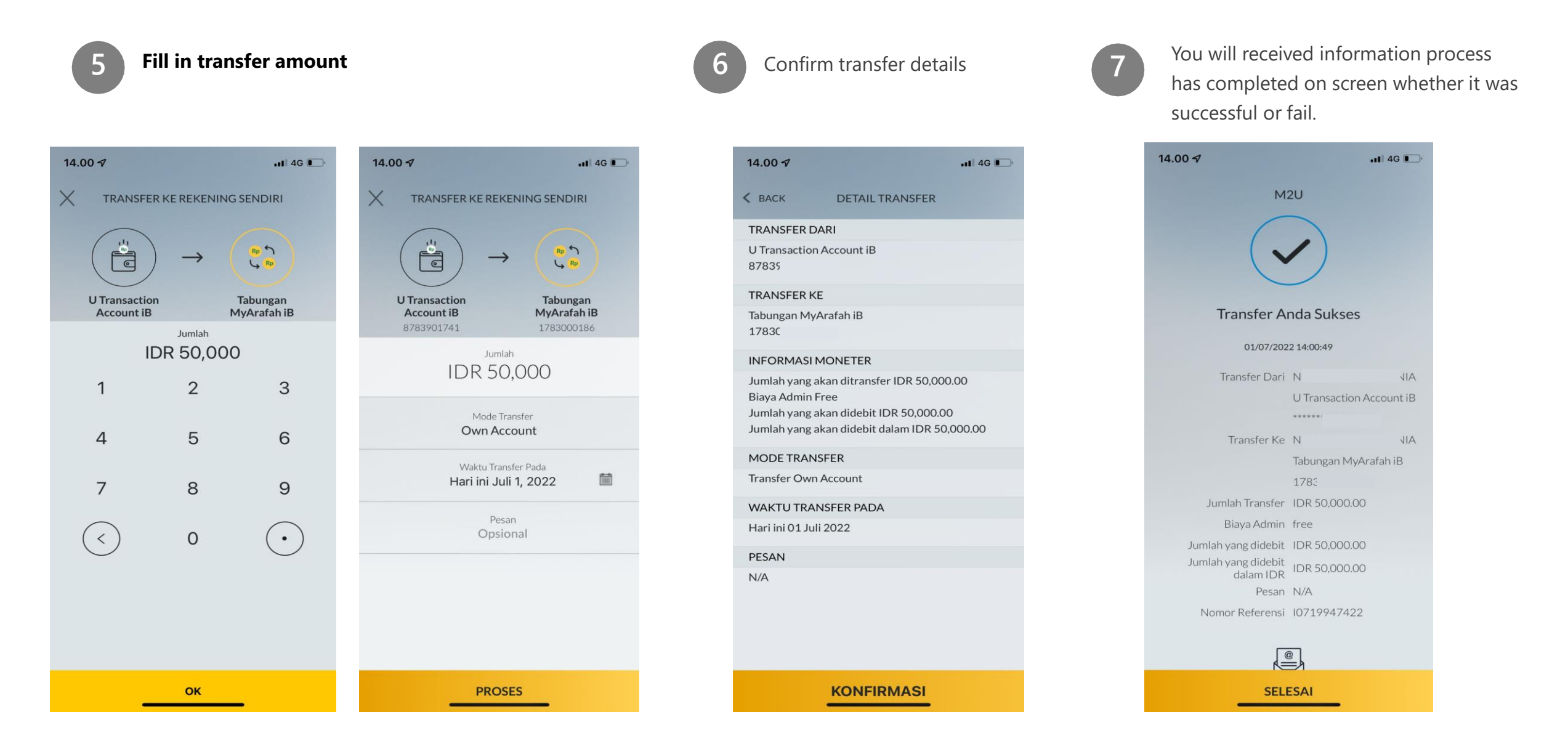